## Mất Nút Restart Shutdown

Có 2 cách để làm nút Shutdown (hay Turn Off Computer) hiển thị lại trong Windows:

Cách 1:

Bạn mở Start/ Run rồi gõ regedit > trong khung bên trái của cửa sổ Registry Editor, bạn tìm đến khóa HKEY\_CURRENT\_USER\Software\Microsofit\Windows\

CurrentVersion\Policies\Explorer > trong khung bên phải:

Nếu không thấy NoClose thì nhấp phải chuột vào vùng bên phải chọn New, Binary Value > Nhấp phải chuột vào New Value #1 chọn Rename thành NoClose.

Bấm kép chuột vào mục NoClose, gõ 0 vào ô Value date (0: cho xuất hiện nút Shutdown) hoặc 1: ẩn nút Shutdown) > đóng cửa sổ Registry Editor.

Cách 2:

Mở Start/ Run > gõ gpedit.msc rồi bấm OK > ở khung bên trái cửa sổ Group Policy, chọn User Configuration/ Administrative Templates/ Start Menu and Taskbar > trong khung bên phải, bấm kép chuột vào mục Remove and prevent access to the Shut Down command > trong bảng Settings, chọn Disabled rồi bấm OK > đóng cửa sổ Group Policy.

Nguồn:

http://www.benhvientinhoc.com/threads/mat-nut-restart-shutdown.42006/